## ON!Track

## **KEURINGEN/ONDERHOUD SJABLONEN TOEVOEGEN**

Elk mogelijk type keuring of onderhoud wordt weergegeven onder het tabblad "Keuringen/onderhoud".

1. Klik op het tabblad "Keuringen/onderhoud" en klik op het + icoontje met "Toevoegen".

| HILT'S                                |                                    |             |                | Hilti ON!Track |                                                      |
|---------------------------------------|------------------------------------|-------------|----------------|----------------|------------------------------------------------------|
| Dashboard 1 Locaties TD Assets 🚣 N    | ledewerkers 🌇 Sjablonen 🗐 Rapporta | ges         |                |                | Overdrachten Eline Reynaer<br>Hilti ON!Track Demo A. |
| Assetsjablonen Certificate 1 Keuringe | n/onderhoud                        |             |                |                |                                                      |
| 🕂 Toevoegen 🥒 Wijzigen 💼 Verwijderen  |                                    |             |                | 0              | 🕽 🖹 🔍 Zoeken Sjablonen                               |
| Naam T                                | Туре т                             | Opmerkingen | T Melding onto | vangen? T      | Is dit kritisch?                                     |
| Rijbewijs                             | Medewerker                         |             | Ja, 6 Weken    | /an tevoren    | Ja                                                   |
| VCA-Basis                             | Medewerker                         |             | Ja, 6 Weken    | /an tevoren    | Ja                                                   |

- 2. Voor de naam van het type keuring/onderhoud in.
- 3. Geef eventueel een beschrijving aan.
- 4. Geef het interval aan waarin de keuring/het onderhoud moet worden herhaald.
- 5. Geef aan of het systeem een melding moet weergeven wanneer het certificaat dreigt te verlopen.
- 6. Geef aan hoe ver van tevoren het systeem een melding moet weergeven dat het certificaat dreigt te verlopen.
- 7. Upload eventueel een instructieformulier.
- 8. Klik op "Toevoegen" om het type keuring/onderhoud toe te voegen.

| Keuring/onderhoud toevoegen                                                                                                    | ×                                                                                                  |
|----------------------------------------------------------------------------------------------------|----------------------------------------------------------------------------------------------------|
| Naam         Kies naam keuring/onderhoud         Beschrijving         Voer een beschrijving in         Interval (bijv. eens per 3 maanden)         Elke       Voor oon getal         Sclectoor con <ul> <li></li></ul> | Melding ontvangen? (bijv. 2 weken van tevorer)<br>Ja Nee  Voer een getal Selecteer een Van tevorer |
| Voeg een bijlage toe (foto's, documenten, enz.)                                                                                                    |                                                                                                    |
| Zoek een bestand om te uploaden Upload 7                                                                                                    | )                                                                                                  |
|                                                                                                    | 8 Toevoegen                                                                                        |

## **VRAGEN EN BIJZONDERHEDEN**

## Vragen? Neem gerust contact op met het Software Support Team van Hilti:

Email: nlteamontrack@hilti.com

Telefoon: 010-5191111